# Smile s a ú d e

#### Comunicado

A Smile Saúde inova mais uma vez e buscando sempre aprimorar os processos relacionados aos nossos prestadores, com а finalidade de facilitar, otimizar e agilizar o processo de liberação no atendimento, informamos que está disponível em nosso Prestador Online as áreas para (Procedimento Solicitação PAC Alta de Complexidade), Cirurgia eletiva e Internação de Urgência, onde os nossos prestadores poderão solicitar, acompanhar e se comunicar com o Setor de Auditoria Médica de forma facilitada e totalmente eletrônica no que se refere a essas solicitações.

Veja o passo-a-passo...

# Prazos máximos de Atendimento

Após o período de carência, o beneficiário terá direito ao atendimento, conforme segmentação do plano (se ambulatorial ou hospitalar com ou sem obstetrícia; se referência), e este atendimento deverá ocorrer dentro dos prazos máximos.

| Serviços                                                                               | Prazo máximo de<br>atendimento (em dias<br>úteis)             |
|----------------------------------------------------------------------------------------|---------------------------------------------------------------|
| Consulta básica - pediatria, clínica médica, cirurgia geral, ginecologia e obstetrícia | 07 (sete)                                                     |
| Consulta nas demais especialidades                                                     | 14 (catorze)                                                  |
| Consulta/ sessão com fonoaudiólogo                                                     | 10 (dez)                                                      |
| Consulta/ sessão com nutricionista                                                     | 10 (dez)                                                      |
| Consulta/ sessão com psicólogo                                                         | 10 (dez)                                                      |
| Consulta/ sessão com terapeuta ocupacional                                             | 10 (dez)                                                      |
| Consulta/ sessão com fisioterapeuta                                                    | 10 (dez)                                                      |
| Consulta e procedimentos realizados em consultório/ clínica com cirurgião-<br>dentista | 07 (sete)                                                     |
| Serviços de diagnóstico por laboratório de análises clínicas em regime<br>ambulatorial | 03 (três)                                                     |
| Demais serviços de diagnóstico e terapia em regime ambulatorial                        | 10 (dez)                                                      |
| Procedimentos de alta complexidade (PAC)                                               | 21 (vinte e um)                                               |
| Atendimento em regimento hospital-dia                                                  | 10 (dez)                                                      |
| Atendimento em regime de internação eletiva                                            | 21 (vinte e um)                                               |
| Urgência e emergência                                                                  | Imediato                                                      |
| Consulta de retorno                                                                    | A critério do profissional<br>responsável pelo<br>atendimento |

### **Prestador Online**

Para ter acesso á funcionalidade deverá acessar o site <u>https://www.smilesaude.com.br/</u> e seguir os seguintes passos:

1. Clique no botão Para o prestador;

PARA O CLIENTE PARA SUA EMPRESA PARA O PRESTADOR

2. Faça seu login e digite sua senha;

| FAÇA O SEU<br>LOGIN,<br>PRESTADOR |
|-----------------------------------|
| Usuário:                          |
| Senha:                            |
| ENTRAR                            |
| Esqueci a Senha                   |

A ferramenta proporciona autorizar e acompanhar os pedidos de forma facilitada, sem a necessidade de direcionar o beneficiário até a Filial ou entrar em contato com a Central de Atendimentos para solicitar autorização.

| Serviços             |   | Perfil Autorizações Movime                                                                 | ntação Relatórios                                         | Utilitários                                                                                                    |
|----------------------|---|--------------------------------------------------------------------------------------------|-----------------------------------------------------------|----------------------------------------------------------------------------------------------------|
| Área Prestador       |   | Autorizações                                                                               |                                                           |                                                                                                    |
| Procedimentos        | o | Imagem Plena<br>Nesta área você poderá realizar a                                          | autorizações de consultas,                                | Dúvidas ou informações?<br>A qualquer momento durante a utilização do site.                                                                    |
| Confirmações         | 0 | procedimentos, solicitações de exam<br>citados. Selecione ao lado o tipo de a<br>utilizar. | es e confirmação dos itens<br>autorização que você deseja | você pode conversar com um de nossos<br>consultores em tempo real para tirar dúvidas, obter<br>informações, atualizar seus dados e muito mais. |
| Autorizações Diárias | Ð | Acesso rápido                                                                              |                                                           |                                                                                                    |
| Retificar Guias      | Θ | Procedimentos > Co<br>Autorizações Diárias > Re                                            | etificar Guias                                            |                                                                                                    |
| Corpo clínico        | 0 | Pedido de PAC >                                                                            |                                                           |                                                                                                    |
| Corpo clinico        | 0 |                                                                                            |                                                           |                                                                                                    |
| Pedido de PAC        | O |                                                                                            |                                                           |                                                                                                    |

#### Clicar em Pedir Agora;

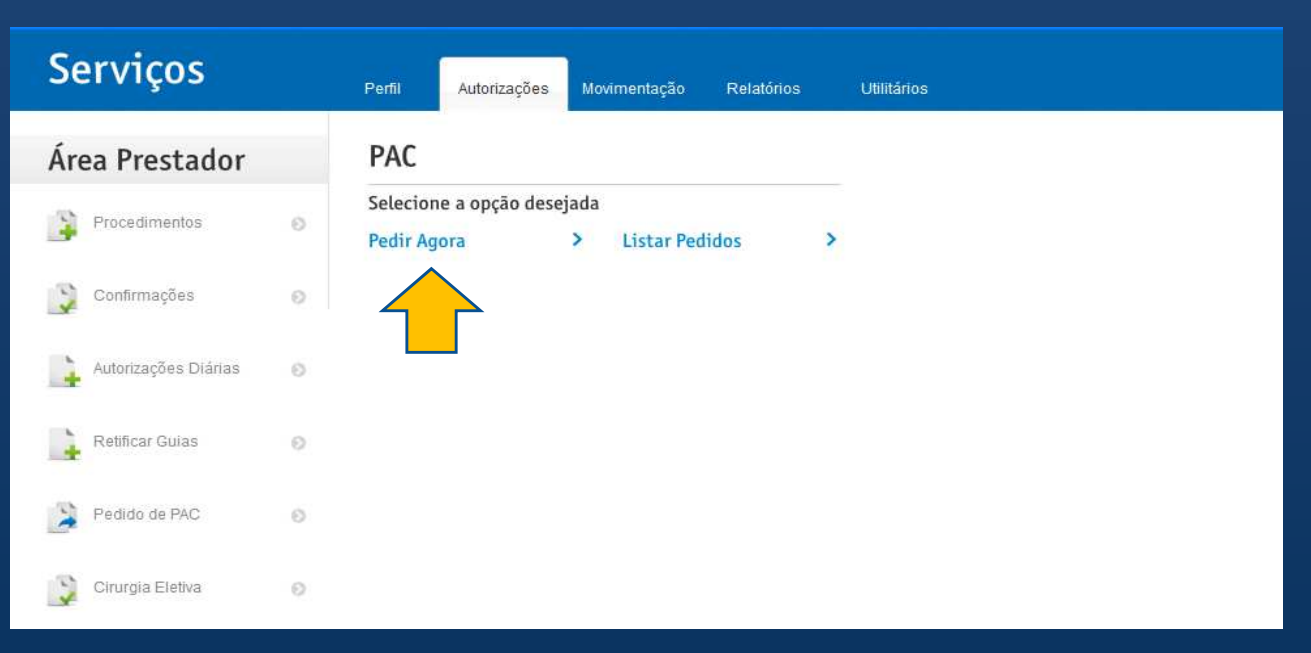

Ao clicar em 'Pedido de PAC', os campos deverão ser preenchidos de acordo com as etapas 1, 2, 3 e 4.

1. Ao inserir o Código do beneficiário aparecerá a identificação do usuário para confirmação;

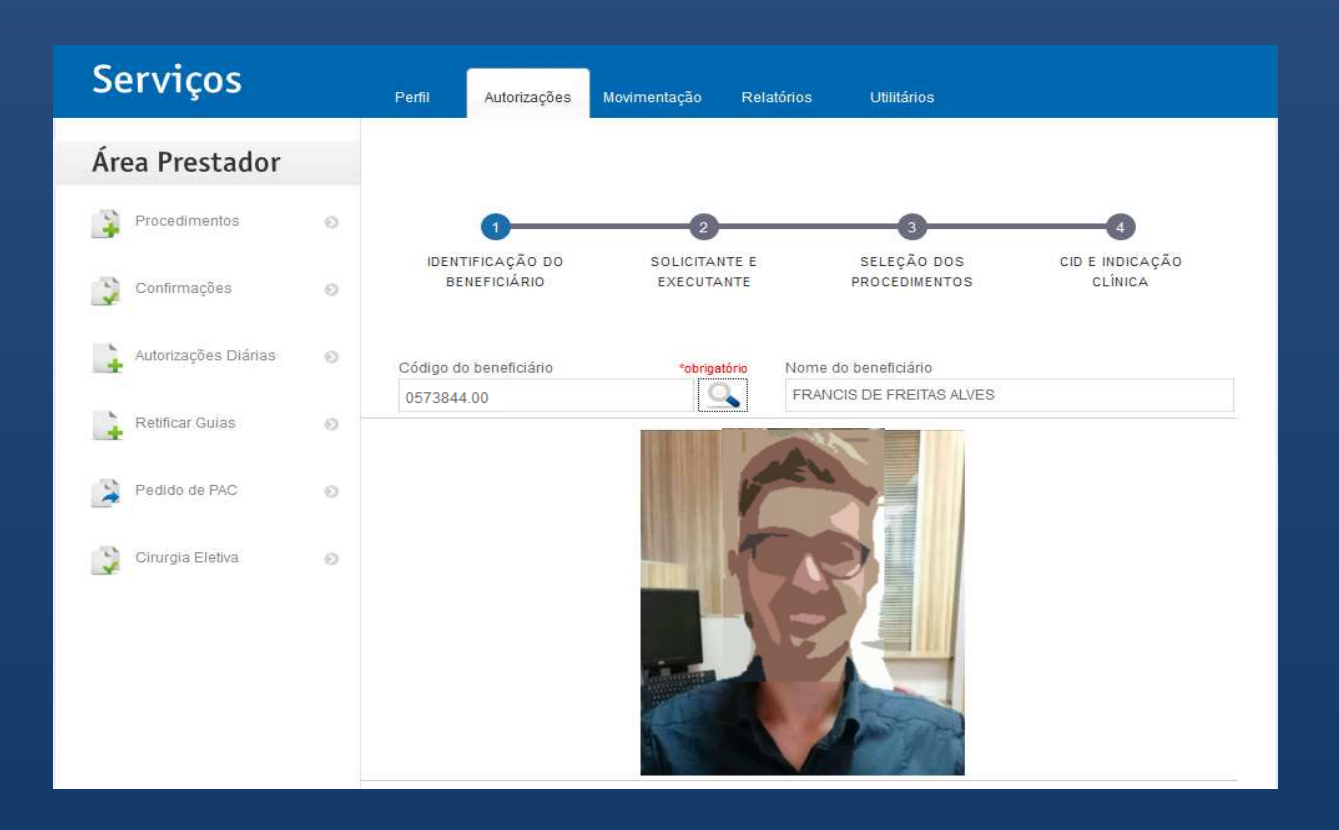

- 1. Digitar o nome ou CRM do médico solicitante;
- 2. Selecionar Executante;
- 3. Especialidade do executante;

| Perfil      | Autorizações                   | Movimentação                | Relatórios   | Utilitários                       |                                 |        |
|-------------|--------------------------------|-----------------------------|--------------|-----------------------------------|---------------------------------|--------|
|             |                                |                             |              |                                   |                                 |        |
| IDENT<br>BE | I<br>IFICAÇÃO DO<br>NEFICIÁRIO | 2<br>SOLICITANT<br>EXECUTAN | TE E<br>ITE  | 3<br>SELEÇÃO DOS<br>PROCEDIMENTOS | 4<br>CID E INDICAÇÃO<br>CLÍNICA |        |
| Solicitante | 9                              |                             | *obrigatório | Executante                        | *obriga                         | atório |
|             |                                |                             | 0            | SELECIONE O F                     | PRESTADOR EXECUTANTE            | •      |
|             |                                |                             |              | Especialidade                     | *obrig                          | atório |
| Digit       | e o nome ou                    | ı CRM do mé                 | édico        |                                   |                                 | •      |

- 1. Digitar código do Procedimento;
- 2. Informar quantidade solicitada;
- 3. Caso tenha mais de um procedimento na solicitação clicar no sinal de 🛧 para acrescentar.

| Perfil       | Autorizações              | Movimentação           | Relatórios | Utilitários                       |                            |  |
|--------------|---------------------------|------------------------|------------|-----------------------------------|----------------------------|--|
|              |                           |                        |            |                                   |                            |  |
|              | •                         | •                      |            |                                   |                            |  |
| IDENT<br>BEI | IFICAÇÃO DO<br>NEFICIÁRIO | SOLICITANT<br>EXECUTAN | TE E       | 3<br>SELEÇÃO DOS<br>PROCEDIMENTOS | CID E INDICAÇÃO<br>CLÍNICA |  |
| Procedim     | ento                      | *obrigatório           | Quantidade |                                   |                            |  |
|              |                           |                        | -          |                                   |                            |  |

O procedimento poderá ter uma parametrização de anexos obrigatórios para análise do Setor de Auditoria Médica.

|                                                               |               | Será necessário pre | encher os campos abai                           | xo para solicitar a lit | beração do(s) exame(s)                        |       |
|---------------------------------------------------------------|---------------|---------------------|-------------------------------------------------|-------------------------|-----------------------------------------------|-------|
| Solicitação Médica<br>Obrigatório *<br>Browse NO FI           | LE SELECT     | ED.                 |                                                 |                         |                                               |       |
| Ultrassonografia<br>Obrigatório *<br>Browse NO FI             | LE SELECT     | ΈD.                 |                                                 |                         |                                               |       |
| Data do Exame                                                 | Obrigatório * | Médico Solicitante  | Obrigatório *                                   | Local do Exame          | Obrigatório *                                 |       |
|                                                               |               |                     | (Médico que solicitou o exame)                  | )                       | (Local que realizou o exame)                  |       |
| (Data de realização do o                                      | exame)        |                     |                                                 |                         |                                               |       |
|                                                               |               |                     |                                                 |                         |                                               |       |
| Exames De Imagem<br>Data do Exame                             | Browse        | Médico Solicitante  | Obrigatório *                                   | Local do Exame          | Obrigatório *                                 |       |
| Exames De Imagem<br>Data do Exame                             | Browse        | Médico Solicitante  | Obrigatório *<br>(Médico que solicitou o exame) | Local do Exame          | Obrigatório *<br>(Local que realizou o exame) |       |
| Exames De Imagem<br>Data do Exame<br>(Data de realização do o | Obrigatório ( | Médico Solicitante  | Obrigatório *<br>(Médico que solicitou o exame) | Local do Exame          | Obrigatório *<br>(Local que realizou o exame) | <br>• |

Por fim, informe o CID (Código ou descrição), pode buscar no botão 🤍 e acrescente a Hipótese diagnóstica. Em seguida acione GERAR PEDIDO .

| Perfil      | Autorizações               | Movimentação | Relatórios  | Utilitários                  |          |                          |
|-------------|----------------------------|--------------|-------------|------------------------------|----------|--------------------------|
|             |                            |              |             |                              |          |                          |
|             | 0                          |              |             | 3                            |          |                          |
| IDEN1<br>BE | TIFICAÇÃO DO<br>NEFICIÁRIO | SOLICITAN    | TE E<br>NTE | SELEÇÃO DOS<br>PROCEDIMENTOS | CI       | D E INDICAÇÃO<br>CLÍNICA |
| C.I.D - Có  | digo internacional         | de doenças   | 0           | Hipótese dia                 | gnóstica | *obrigatório             |
|             |                            |              | <u> </u>    |                              |          |                          |
|             |                            |              |             |                              |          |                          |
|             |                            |              |             | 1                            | VOLTAR   | GERAR PEDIDO             |

O exame pode ser autorizado automaticamente ou ir para a análise do Setor de Auditoria Médica, dependendo da análise do algoritmo de liberação automática.

Caso o pedido não seja autorizado automaticamente irá para a análise da Auditoria Médica e poderá ser acompanhado no caminho:

Seguir o mesmo caminho inicial e clicar em Listar Pedidos;

| Serviços       | Perfil             | Autorizações Movimentação Relatórios Utilitários |
|----------------|--------------------|--------------------------------------------------|
| Área Prestador | PAC                |                                                  |
| Procedimentos  | Selecio<br>Pedir A | ane a opção desejada<br>Agora > Listar Pedidos > |
| Confirmaçãos   |                    |                                                  |

Preencher um dos campos abaixo para acompanhar solicitações.

| Área Prestador            |   | Lista de Solic                                            | itações                                                 |                                                                       |                     |
|---------------------------|---|-----------------------------------------------------------|---------------------------------------------------------|-----------------------------------------------------------------------|---------------------|
| Guias aguardando conf.    | 0 | Data inicial (período)                                    | Data final                                              | Código do beneficiário                                                |                     |
| Autorizações              | 0 |                                                           |                                                         | Pesquisar dac                                                         | los O               |
| Faturas apresentadas      | 0 |                                                           |                                                         |                                                                       |                     |
| Relação de glosas         | 0 | Legenda                                                   | e cares para identificar os resultad                    | ne de sua husca. Cada cor corre                                       | asnonda à atividada |
| Pagamentos                | 0 | informada.                                                | is cores para luentificar os resultad                   |                                                                       | esponde a anviade   |
| Protocolos                | 0 | <ul><li>Liberada</li><li>Aguardando autorização</li></ul> | <ul> <li>Sob auditoria</li> <li>Apresentadas</li> </ul> | <ul> <li>Consultar central de</li> <li>Aguardando confirma</li> </ul> | atendimento<br>ação |
| Capa de lote              | 0 |                                                           |                                                         |                                                                       |                     |
| Histórico de arquivos xml | 0 | Resultados da busca<br>Confira abaixo as autorizações o   | encontradas a partir dos dados inforr                   | nados.                                                                |                     |
|                           |   | Guia Beneficiário                                         | Solicitante                                             | Telefones                                                             | Ações               |
|                           |   | 8618252                                                   | ELTON JOFRE<br>SIMOES SANTOS                            | (82)9 8816-4685                                                       | ê ×                 |

A ferramenta proporciona autorizar e acompanhar os pedidos de forma facilitada, sem a necessidade de direcionar o beneficiário até a Filial ou entrar em contato com a Central de Atendimentos para solicitar autorização.

|                      |   |                                                              | _                      |                                       |                            |              |                                                                                                    |
|----------------------|---|--------------------------------------------------------------|------------------------|---------------------------------------|----------------------------|--------------|----------------------------------------------------------------------------------------------------|
| Serviços             |   | Perfil Autorizaçã                                            | ies M                  | lovimentação                          | Relatórios                 |              | Utilitários                                                                                                    |
| Área Prestador       |   | Autorizaçõe                                                  | s                      |                                       |                            |              |                                                                                                    |
| Consultas            | 0 | Emergencia 24 Hor<br>Nesta área você po                      | as Sant<br>derá rea    | a Casa (Com Bi<br>Ilizar autorizaçõe  | ometria)<br>s de consu     | iltas,       | Dúvidas ou informações?<br>A qualquer momento durante a utilização do site,                                                                    |
| Procedimentos        | 0 | procedimentos, solicit<br>citados. Selecione ao<br>utilizar. | açoes de<br>lado o tip | e exames e conti<br>po de autorização | maçao dos i<br>que você de | tens<br>seja | voce pode conversar com um de nossos<br>consultores em tempo real para tirar dúvidas, obter<br>informações, atualizar seus dados e muito mais. |
| Confirmações         | Θ | Acesso rápido                                                |                        |                                       |                            |              |                                                                                                    |
|                      |   | Consultas                                                    | >                      | Procedime                             | ntos                       | >            |                                                                                                    |
| Autorizações Diárias | 0 | Confirmações                                                 | >                      | Autorizaçõ                            | es Diárias                 | >            |                                                                                                    |
|                      |   | <b>Retificar Guias</b>                                       | >                      | Internação                            | de Urgênci                 | ia >         |                                                                                                    |
| Retificar Gulas      | 0 | Pedido de PAC                                                | >                      | Cirurgia Ele                          | etiva                      | >            |                                                                                                    |

#### Clicar em Solicitar Cirurgia;

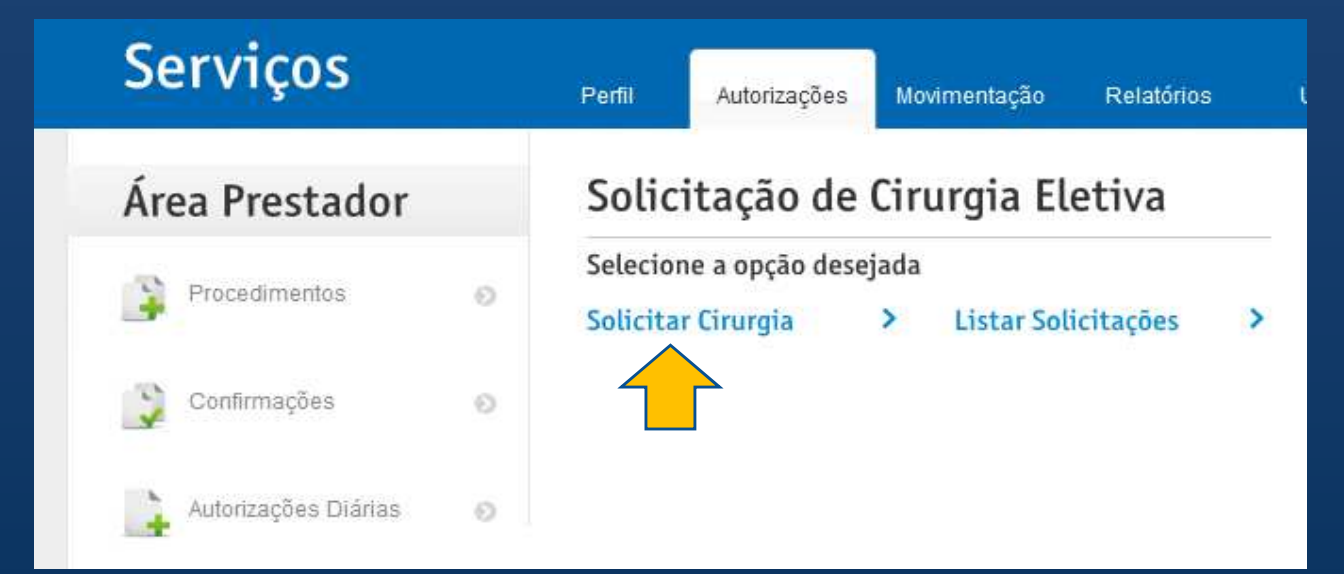

Ao clicar em 'Solicitar Cirurgias', Preencher os campos correspondentes conforme contrato.

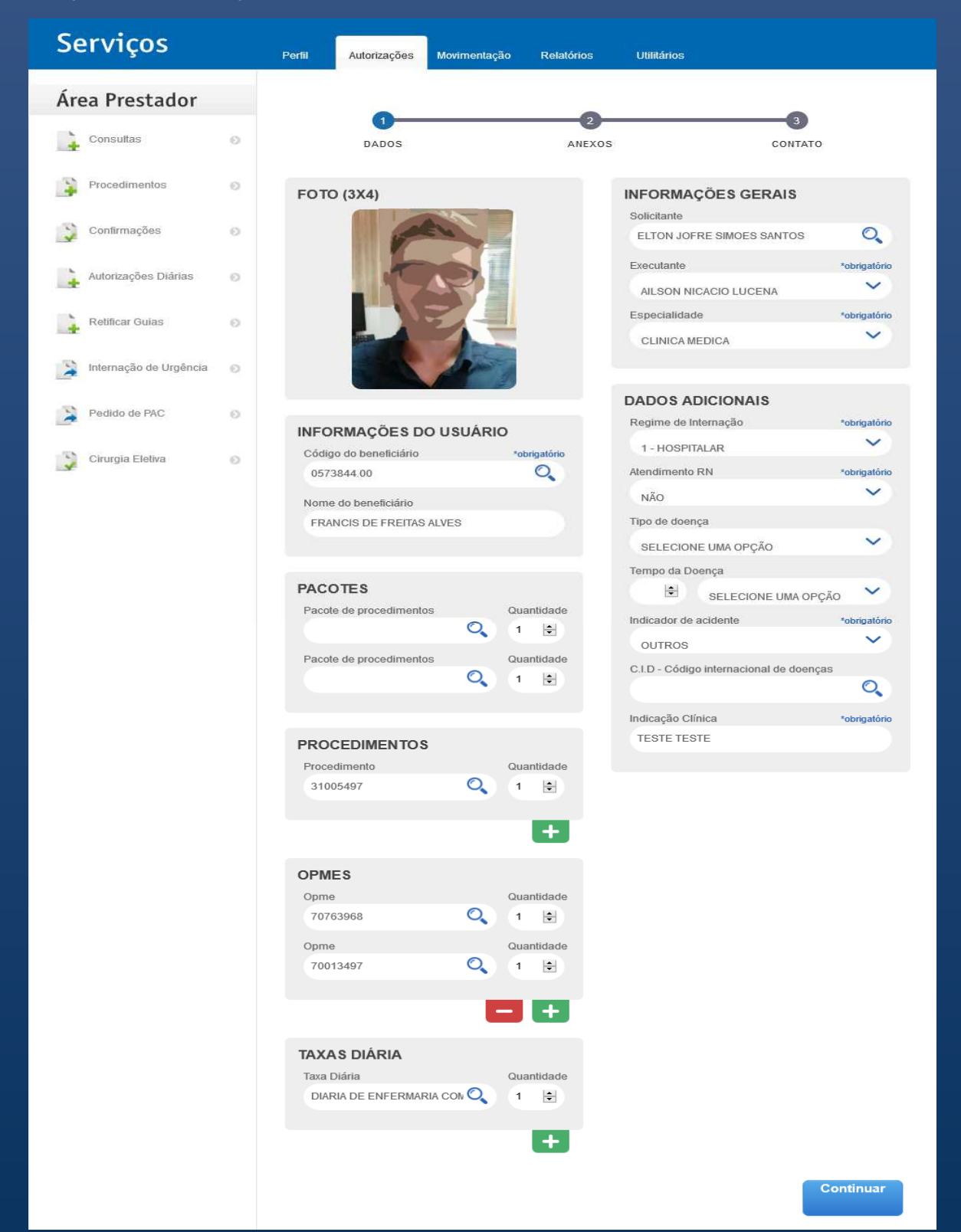

Os anexos serão preenchidos conforme o procedimento selecionado pelo médico na etapa anterior serão pré-requisitos para análise do Setor de Auditoria Médica.

| Serviços               |   | Perfil Autorizações Movime                | entação Relatórios          | Utilitários    |           |
|------------------------|---|-------------------------------------------|-----------------------------|----------------|-----------|
| Área Prestador         |   |                                           |                             |                | •         |
| Consultas              | 0 | DADOS                                     | ANEXOS                      | Ĉ              | CONTATO   |
| Procedimentos          | 0 | Anexo(s)                                  |                             |                |           |
| Confirmações           | 0 | Sao permitido somente arquivos con        | n extensao em .pdf com o ta | ANEXOS ADICION | AIS       |
| Autorizações Diárias   | 0 | Anexo<br>WS Autorizações.pdf              | Obrigatório *               | Tipo do Anexo  | ~         |
| Relificar Guias        | 0 | Data de realização do exame<br>03/03/2020 | Obrigatório *               | OLLOIONL       | +         |
| Internação de Urgência | 0 | Médico que solicitou o exame              | Obrigatório *               |                | _         |
| Pedido de PAC          | 0 | Local que realizou o exame                | Obrigatório *               |                |           |
| Cirurgia Eletiva       | 0 | LOCAL TESTE                               |                             |                |           |
|                        |   | SOLICITAÇÃO MÉDICA                        |                             |                |           |
|                        |   | Anexo<br>WS Autorizações.pdf              | Obrigatório *               |                |           |
|                        |   |                                           |                             |                |           |
|                        |   | Voltar                                    |                             |                | Continuar |

Registrar telefone para contato, para que seja informado quando o procedimento for liberado, após avaliação da auditoria médica.

| Serviços             |   | Perfil Autorizações             | Movimentação   | Relatórios       | Utilitários                             |          |               |
|----------------------|---|---------------------------------|----------------|------------------|-----------------------------------------|----------|---------------|
| Área Prestador       |   |                                 |                |                  |                                         |          |               |
| Consultas            | 0 | DADOS                           |                | ANEXOS           | 1                                       | CONTATO  |               |
| Procedimentos        | 0 | INFORMAÇÕES                     | PARA CONTATO   |                  |                                         |          |               |
| Confirmações         | Ø | Nome do responsáve<br>ATENDENTE | l para retorno | Obrigatório * Te | elefone para Contato<br>(82) 99999-9999 |          | Obrigatório * |
| Autorizações Diárias | 0 |                                 |                |                  |                                         |          |               |
| Retificar Guias      | Ø | Voltar                          |                |                  |                                         | Realizar | solicitação   |

Clicando no botão "Realizar Solicitação" a solicitação será encaminhada para a análise da Auditoria Médica e poderá ser acompanhado em Listar Solicitações

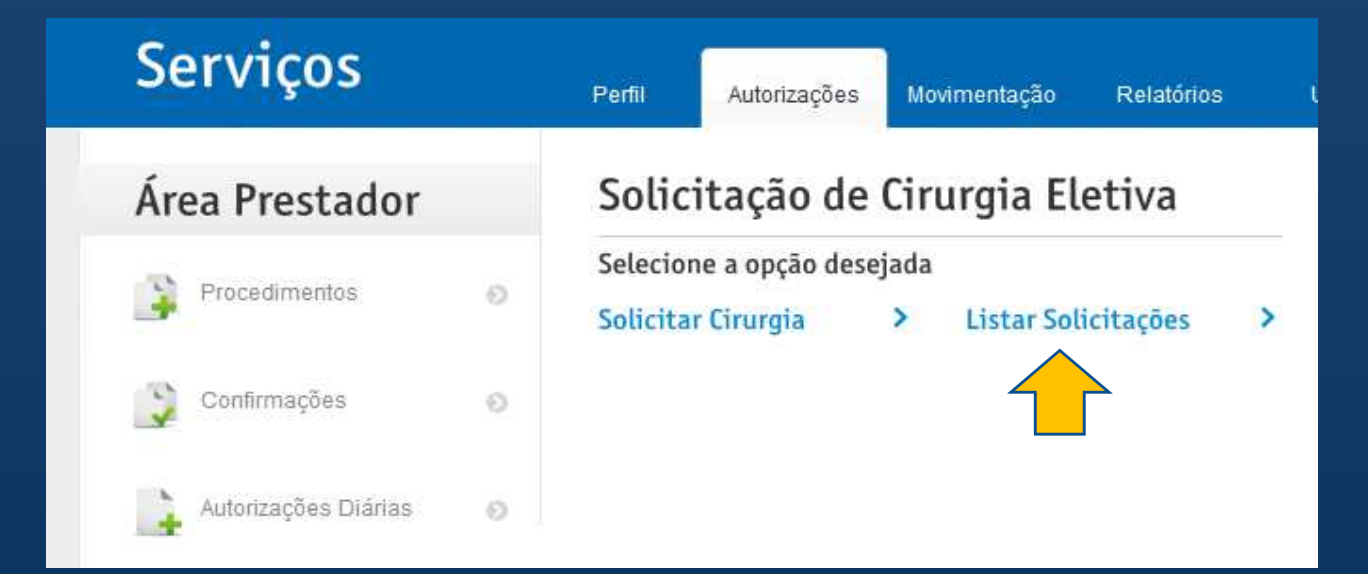

| Serviços                                                                                    |   | Perfil Autor                                                                                                 | izações Movimer                                                               | ntação Relatórios                                                                                                 | Utilitários                       |                            |                           |
|---------------------------------------------------------------------------------------------|---|----------------------------------------------------------------------------------------------------|-------------------------------------------------------------------------------|----------------------------------------------------------------------------------------------------|-----------------------------------|----------------------------|---------------------------|
| irea Prestador                                                                              |   | Listar S                                                                                                    | olicitaçõ                                                                     | es                                                                                                    |                                   |                            |                           |
| Consultas                                                                                   | 0 | Data inicial                                                                                                 | -                                                                             |                                                                                                    | Data final                        |                            |                           |
| T                                                                                           |   | 02/03/2020                                                                                                   |                                                                               |                                                                                                    | 18/03/2020                        |                            |                           |
| Procedimentos                                                                               | 0 | Código do bene                                                                                               | eficiário                                                                     |                                                                                                    | Nome do bene                      | ficiário                   |                           |
| Confirmações                                                                                | 0 | Elltrar par altur                                                                                            |                                                                               |                                                                                                    |                                   |                            |                           |
|                                                                                             |   | Filliar por situa                                                                                            | içao                                                                          | ~                                                                                                    | F                                 | Realizar Solic             | itação                    |
| Autorizações Diárias                                                                        | 0 |                                                                                                    |                                                                               |                                                                                                    |                                   |                            |                           |
| Retificar Guias                                                                             | 0 | Legenda                                                                                                    |                                                                               |                                                                                                    |                                   |                            |                           |
|                                                                                             |   |                                                                                                    |                                                                               | o nara identificar eo r                                                                                           | esultados de sua bi               | usca. Cada cor (           | corresponde à ativic      |
| 🔰 Internação de Urgência                                                                    | 0 | Utilize a legenda<br>informada.                                                                              | abaixo e suas core                                                            | s para identificar os n                                                                                           |                                   |                            |                           |
| <ul> <li>Internação de Urgência</li> <li>Pedido de PAC</li> </ul>                           | 0 | Utilize a legenda<br>informada.<br>• Liberada<br>• Aguardando                                                | abaixo e suas core<br>o autorização                                           | Sob auditoria     Aguardando conf                                                                                 | • )<br>irmação                    | Consultar central          | de atendimento            |
| <ul> <li>Internação de Urgência</li> <li>Pedido de PAC</li> <li>Cirurgia Eletiva</li> </ul> | 0 | Utilize a legenda<br>informada.<br>• Liberada<br>• Aguardando                                                | abaixo e suas core<br>o autorização                                           | Sob auditoria     Aguardando conf                                                                                 | irmação                           | Consultar central          | i de atendimento          |
| <ul> <li>Internação de Urgência</li> <li>Pedido de PAC</li> <li>Cirurgia Eletiva</li> </ul> | 0 | Utilize a legenda<br>informada.<br>• Liberada<br>• Aguardando<br>Resultados da l<br>Confira abaixo as        | abaixo e suas core<br>o autorização<br>busca<br>autorizações encont           | Sob auditoria     Aguardando conf radas a partir dos dado                                                         | irmação<br>es informados.         | Consultar central          | l de atendimento          |
| <ul> <li>Internação de Urgência</li> <li>Pedido de PAC</li> <li>Cirurgia Eletiva</li> </ul> | 0 | Utilize a legenda<br>informada.<br>Liberada<br>Aguardando<br>Resultados da l<br>Confira abaixo as<br>Guia    | abaixo e suas core<br>o autorização<br>busca<br>autorizações encont<br>Código | <ul> <li>Sob auditoria</li> <li>Aguardando conf</li> <li>radas a partir dos dado</li> <li>Beneficiário</li> </ul> | irmação<br>es informados.<br>Data | Consultar central          | l de atendimento<br>Ações |
| <ul> <li>Internação de Urgência</li> <li>Pedido de PAC</li> <li>Cirurgia Eletiva</li> </ul> | 0 | Utilize a legenda<br>informada.<br>Liberada<br>Aguardand<br>Resultados da l<br>Confira abaixo as<br>Guia     | abaixo e suas core<br>o autorização<br>busca<br>autorizações encont<br>Código | <ul> <li>Sob auditoria</li> <li>Aguardando conf</li> <li>radas a partir dos dado</li> <li>Beneficiário</li> </ul> | irmação<br>es informados.<br>Data | Consultar central Detalhes | Ações                     |
| <ul> <li>Internação de Urgência</li> <li>Pedido de PAC</li> <li>Cirurgia Eletiva</li> </ul> | 0 | Utilize a legenda<br>informada.<br>• Liberada<br>• Aguardand<br>Resultados da l<br>Confira abaixo as<br>Guia | abaixo e suas core<br>o autorização<br>busca<br>autorizações encont<br>Código | Sob auditoria     Sob auditoria     Aguardando conf radas a partir dos dado Beneficiário                          | irmação<br>es informados.<br>Data | Detalhes                   | Ações<br>Ações<br>Ações   |

A ferramenta proporciona autorizar e acompanhar os pedidos de forma facilitada, sem a necessidade de direcionar o beneficiário até a Filial ou entrar em contato com a Central de Atendimentos para solicitar autorização.

| Serviços                 |   | Perfil Autorizaçõe                         | es Mo                           | vimentação Relatórios                                               | k)              | Utilitários                                                                                            |
|--------------------------|---|--------------------------------------------|---------------------------------|---------------------------------------------------------------------|-----------------|----------------------------------------------------------------------------------------------------|
| Área Prestador           |   | Autorizações                               | 5                               |                                                                     |                 |                                                                                                    |
| Consultas                | 0 | Lady Center Materni<br>Nesta área você pod | idade Lt<br>erá real<br>cões de | da (Pb)<br>izar autorizações de consu<br>exames e confirmação dos i | ultas,<br>itens | Dúvidas ou informações?<br>A qualquer momento durante a utilização do site,                            |
| Procedimentos            | 0 | citados. Selecione ao la<br>utilizar.      | ado o tipo                      | o de autorização que você de                                        | eseja           | consultores em tempo real para tirar dúvidas, obter<br>informações, atualizar seus dados e muito mais. |
| Pedido de PAC            | 0 | Acesso rápido<br>Consultas                 | >                               | Procedimentos                                                       | >               |                                                                                                    |
| Autorizações Diárias     | 0 | Pedido de PAC<br>Retificar Guias           | >                               | Autorizações Diárias<br>Corpo clinico                               | >               |                                                                                                    |
| Retificar Gulas          | 0 | Internação de Urgên                        | ncia >                          | Cirurgia Eletiva                                                    | >               |                                                                                                    |
| Corpo clinico            | 0 |                                            |                                 |                                                                     |                 |                                                                                                    |
| ) Internação de Urgência | 0 |                                            |                                 |                                                                     |                 |                                                                                                    |

Ao clicar em 'Internação de Urgência'> Solicitar Internação, visualizará uma tela com a listagem das guias de consulta de urgência liberadas nas últimas 12 horas, podendo a mesma ser evoluída para uma internação, como a imagem exibe a seguir.

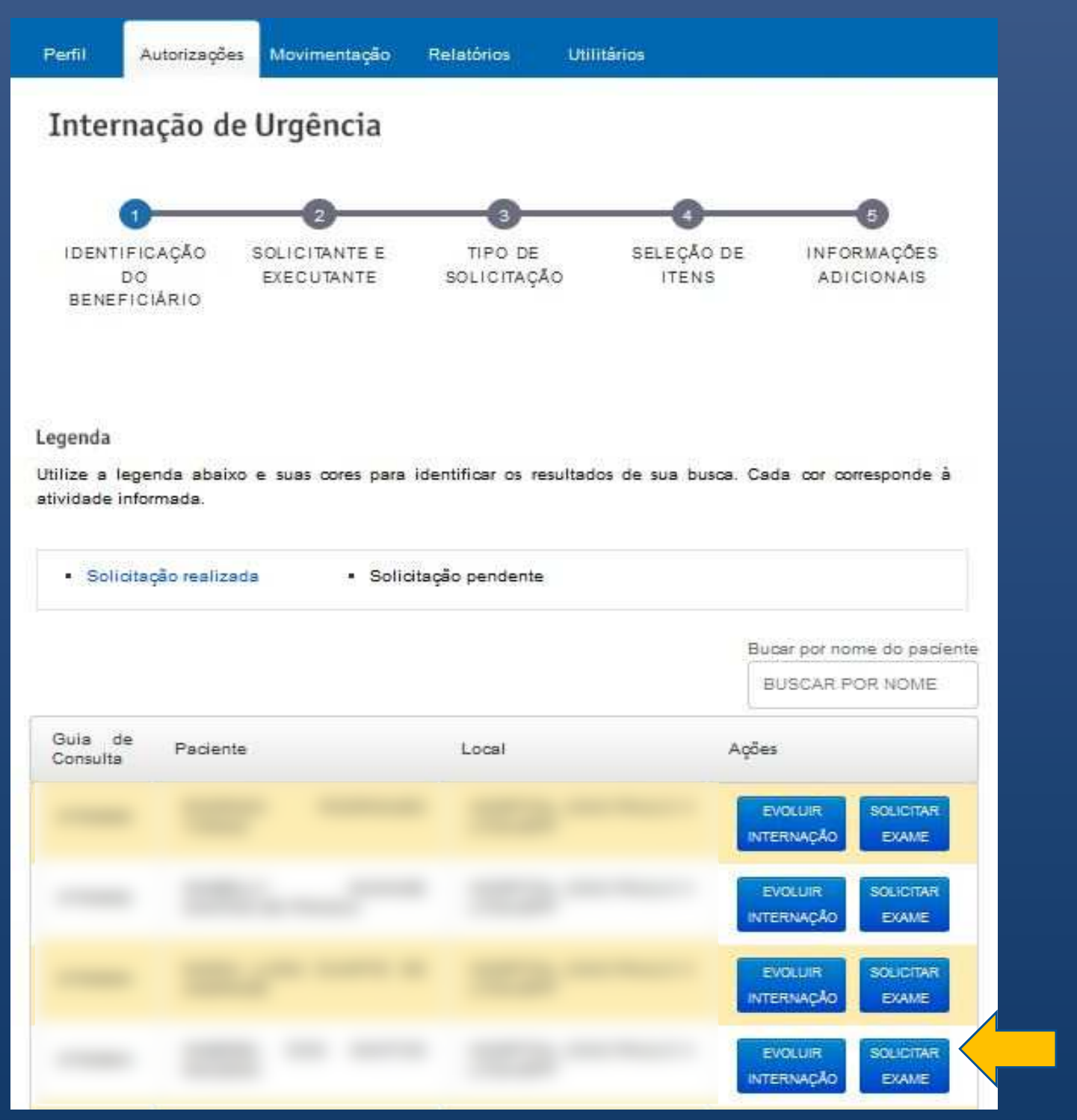

Al É permitido também anexar a solicitação de exames para facilitar análise.

Evoluindo a consulta de urgência para uma internação, o prestador visualizará uma tela com as etapas de preenchimento para geração da guia de internação, como <u>demonstra as imagens a seguir de forma au</u>toexplicativa.

#### Etapa "Solicitante e Executante"

| Área Prestador         |   | Internação de Urgência                                    |                       |                  |                           |
|------------------------|---|-----------------------------------------------------------|-----------------------|------------------|---------------------------|
| Consultas              | 0 | 0-0-                                                      | 3                     | 4                |                           |
| Procedimentos          | Ø | IDENTIFICAÇÃO DO SOLICITANTE E<br>BENEFICIÁRIO EXECUTANTE | TIPO DE<br>INTERNAÇÃO | SELEÇÃO DE ITENS | INFORMAÇÕES<br>ADICIONAIS |
| Pedido de PAC          | 0 | Solicitante                                               | *obrigatório          |                  | *obrigatório              |
| 🔰 Autorizações Diárias | 0 | ELICIN JOFRE SIMOES SANTUS                                | ~                     | Especialidade    | *obrigatório              |
| Retificar Guias        | 0 |                                                           |                       | CIRURGIA GERAL   | ×                         |

#### Etapa "Tipo de Internação"

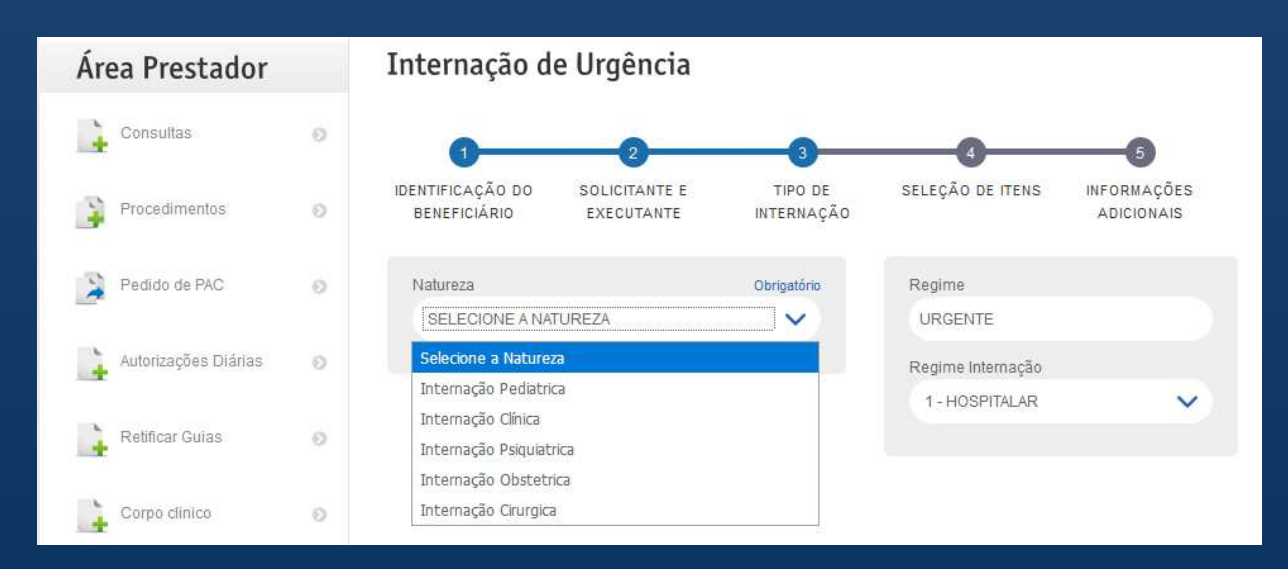

#### Etapa "Seleção de Itens"

| Área Prestador           |   | Internação d                     | e Urgência                  |                       |                    |                           |
|--------------------------|---|----------------------------------|-----------------------------|-----------------------|--------------------|---------------------------|
| Consultas                | 0 | 0                                | 2                           |                       | 4                  | 6                         |
| Procedimentos            | 0 | IDENTIFICAÇÃO DO<br>BENEFICIÁRIO | SOLICITANTE E<br>EXECUTANTE | TIPO DE<br>INTERNAÇÃO | SELEÇÃO DE ITENS   | INFORMAÇÕES<br>ADICIONAIS |
| Pedido de PAC            | 0 | PROCEDIMENT                      | os                          |                       | OPMES              |                           |
|                          |   | Procedimento                     | 0                           | Quantidade            | Opme               | Quantidade                |
| Autorizações Diárias     | 0 | 31003583                         | Q                           | 1                     | 341636             | 0 1 🗄                     |
| Retificar Guias          | 0 |                                  |                             | +                     |                    | +                         |
| Corpo clinico            | 0 | PACOTES                          |                             |                       | DIÁRIA             |                           |
|                          |   | Pacote de procedime              | entos                       | Quantidade            | Acomodação do Bene | ficiário Quantidade       |
| 🐊 Internação de Urgência | 0 |                                  | Q                           | 1                     | DIARIA DE ENFERM   | ari/ 🔍 🚦 🗄                |
|                          |   | Pacote de procedime              | entos                       | Quantidade            |                    |                           |
| Cirurgia Eletiva         | 0 |                                  | Q                           | 1 😫                   |                    | +                         |

#### Etapa "Informações Adicionais"

#### Internação de Urgência Área Prestador Consultas IDENTIFICAÇÃO DO SELECÃO DE ITENS INFORMAÇÕES SOLICITANTE E TIPO DE Procedimentos Ð BENEFICIÁRIO EXECUTANTE INTERNAÇÃO ADICIONAIS Pedido de PAC Atendimento RN \*obrigatório 1 \*obricatório Hipótese diagnóstica SIM TE TESTE TESTE TESTE TESTE V Autorizações Diárias Ð Indicador de acidente \*obrigatório Data e Hora de Internação \*obrigatório OUTROS 02/08/2019 11:03 V Retificar Guias Quadro do paciente \*obrigatório TESTE TESTE TESTE TESTE TESTE TESTE TESTE TESTE TESTE TESTE TESTE TESTE Corpo clínico Anexo da Solicitação \*obrigatório 4 Ð TESTE TESTE TESTE TESTE TESTE SOLICITAÇÃO MÉDICA Internação de Urgência Anexo \*obrigatório 10a.pdf Cirurgia Eletiva Anexo da Solicitação \*obrigatório RESULTADO DE EXAMES $\sim$ \*obrigatório \_10a.pdf +

Clicando no botão (**REALIZAR SOLICITAÇÃO** ) o sistema irá gerar a guia com status "Sob Auditoria", onde o Setor de Auditoria Médica poderá liberar ou argumentar a internação.

O prestador por sua vez poderá acompanhar o andamento das solicitações, solicitar prorrogação, imprimir as guias e falar com a Auditoria Médica a qualquer momento, basta acessar a tela: 'Internação de Urgência'> Listar Solicitações de Internação.

| Área Prestador         |   | Lista de Pedido                                             |                                  |                     |                         |                                |
|------------------------|---|-------------------------------------------------------------|----------------------------------|---------------------|-------------------------|--------------------------------|
| Consultas              | 0 | Data inicial                                                |                                  | Data final          |                         |                                |
| Procedimentos          | Ø | Código do beneficiário                                      |                                  |                     |                         |                                |
| Pedido de PAC          | 0 |                                                             |                                  | R                   | ealizar Solicitaçã      | io                             |
| Autorizações Diárias   | Ø | Laganda                                                     |                                  |                     |                         |                                |
| Retificar Guias        | 0 | Legenda<br>Utilize a legenda abaixo e suas co<br>informada. | res para identificar os re:      | sultados de sua bu: | sca. Cada cor corres    | sponde à atividade             |
| Corpo clinico          | Ø | Liberada                                                    | Sob auditoria                    | - C                 | consultar central de al | endimento                      |
| Internação de Urgência | 0 | <ul> <li>Aguardando autorização</li> </ul>                  | <ul> <li>Apresentadas</li> </ul> | • A                 | guardando confirmaç     | āo                             |
| 👔 Cirurgia Eletiva     | Ð | Resultados da busca<br>Confira abaixo as autorizações enco  | ntradas a partir dos dados       | s informados.       |                         |                                |
|                        |   | Guia Beneficiário                                           | Solicitante                      | Natureza            | Data                    | Ações                          |
|                        |   | 8262487                                                     | ELTON JOFRE<br>SIMOES<br>SANTOS  | CLÍNICA             | Fale com a Audit        | eria<br>Prorrogue<br>Prorrogue |

### **Prestador** Online

Com este ajuste no processo facilitaremos a solicitação dos procedimentos, deixando o processo mais rápido, com um maior controle em sistema e diminuindo diretamente os riscos, além de garantir a satisfação do beneficiário, não havendo a necessidade de deslocamento até a filial ou contato telefônico com a Central de Atendimentos.

Cientes da compreensão colocamo-nos à disposição para dúvidas.

| Rede Assistencial: | (82) 2123-7329 |
|--------------------|----------------|
|                    | (82) 2123-7341 |
|                    | (82) 2123-7387 |
|                    | (82) 2123-7395 |

E-mail: credenciamento@smilesaude.com.br